## TROUBLESHOOTING FAQS FOR SUPERVISED ONLINE EXAMS

Note: Additional support time is allocated to all exams to cover exam commencement and for general technical support purposes.

| Question                           | Answer                                                                                                    |  |  |
|------------------------------------|----------------------------------------------------------------------------------------------------|--|--|
| What browser should I use?         | You can use either Chrome or Edge to sit your exam.                                                                                                    |  |  |
| Where do I find my exam?           | Your exam is available under Assessment > Quizzes in your unit site.                                                                                                    |  |  |
| l couldn't start Proctorio         | Your exam is not using Proctorio but is using <b>Integrity Advocate</b> . You don't need to install anything. You can proceed to your exam straight away.                                                                                                    |  |  |
| I couldn't share my screen         | <ol> <li>Ensure you have unplugged any additional monitor, or alternatively, ensure you have correctly duplicated your screen.</li> <li>At the sharing screen step, ensure you have selected the Entire screen tab, then click on the selected screen, the Share button will activate in blue, then click on Share.</li> </ol>                                                                                                    |  |  |
| My webcam is not working           | <ol> <li>Ensure the webcam has been turned on.</li> <li>If you cannot see yourself in the below system check, you may need to give your Chrome browser permission to access your webcam. Click on the (1) ? symbol next to the camera icon to view a simple video instruction on how to do this.</li> <li>Image: Comparison of the comparison of the c</li></ol> |  |  |
| I have been kicked out of the exam | You can return to your exam by clicking on <b>Assessment</b> > <b>Quizzes</b> , then click on the exam.                                                                                                    |  |  |

## For help with technical issues during the exam:

| Integrity Advocate 24/7 live support | • | https://www.integrityadvocate.com/support        |
|--------------------------------------|---|--------------------------------------------------|
|                                      | C | +61 2 4050 0222                                  |
| Deakin IT Service Desk               |   | https://help.deakin.edu.au/ithelp?id=it_homepage |
|                                      | S | Australia 1800 463 888                           |
|                                      |   | International +61 3 5227 8888                    |

Updated November 2023

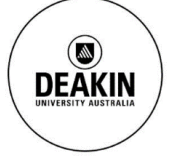